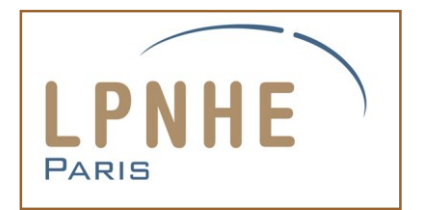

Warsaw University of Technology

# Manuel utilisateur du banc-test pour cartes FEC

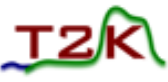

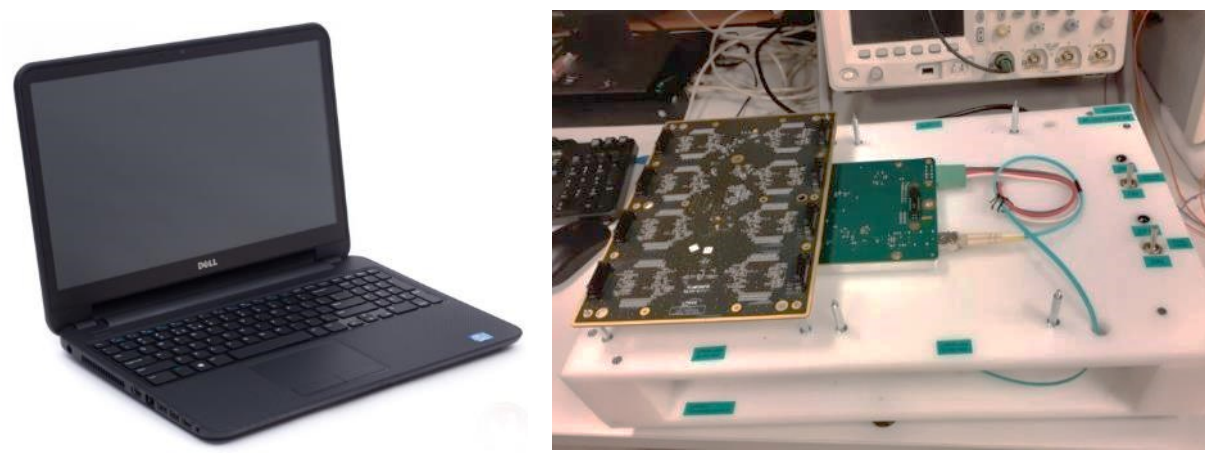

Jean-Marc Parraud / LPNHE

Remerciements à Andrzej Rychter / Warsaw University of Technology

#### Banc de test – vue du dessus

- Les 2 emplacements sur la carte FEM en place sont fonctionnels (slot #0 ou slot #1) pour tester une carte FEC. Pour les tests de la série de cartes FEC chez le fabricant, le slot #1 a été condamné.
   Seul le slot #0 est accessible. Si toutefois le slot #0 venait à ne plus fonctionner, il est possible de retirer le cache du slot #1 (2 vis) pour l'utiliser.
- Orientation des FEC → vérifier le logo LPNHE sur la carte FEC : il doit être positionné vers le bas du banc (photo)

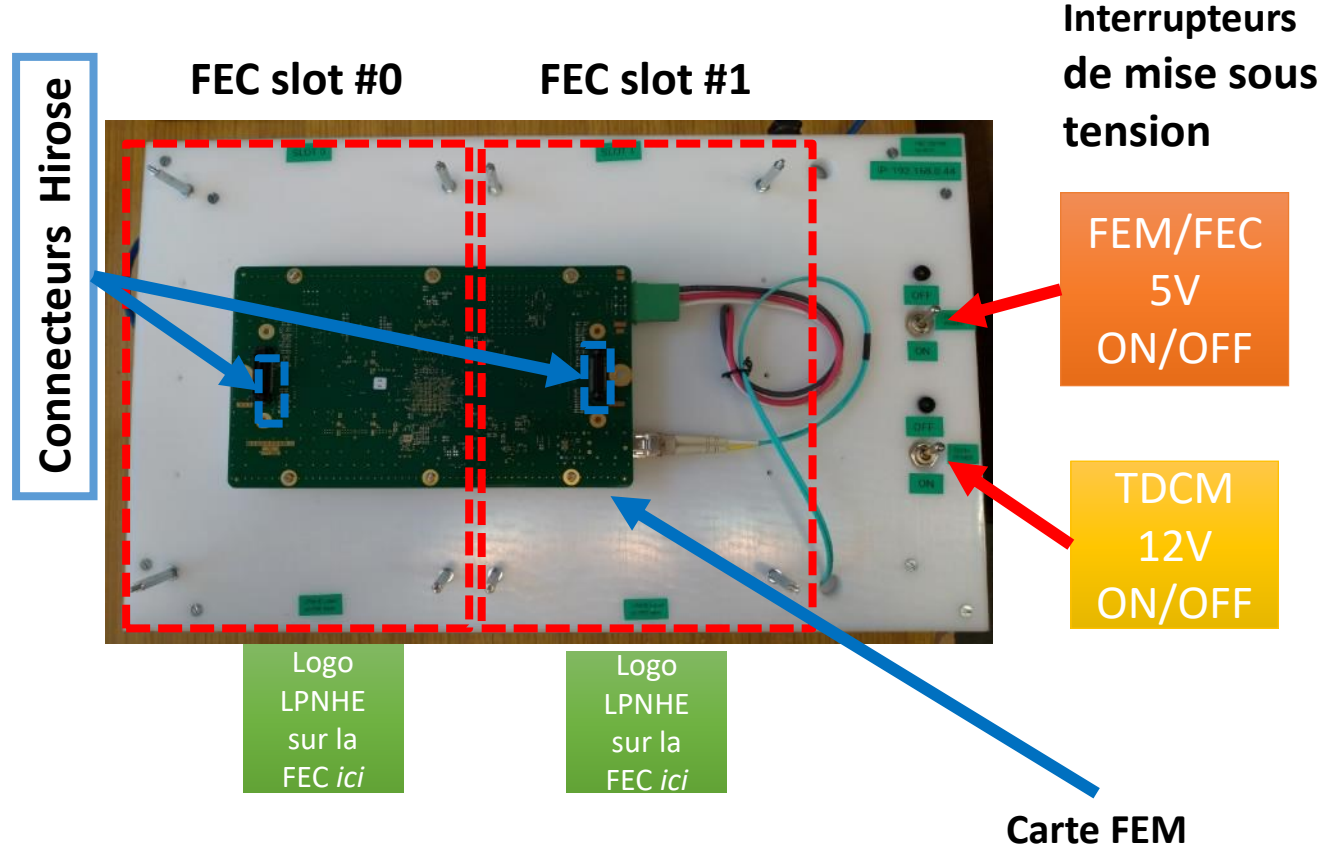

# Banc de test – connexion au PC

 Connecter la carte TDCM (au niveau inférieur du banc) avec le câble Ethernet, à relier à la prise RJ45 sur le flanc de droite de l'ordinateur portable

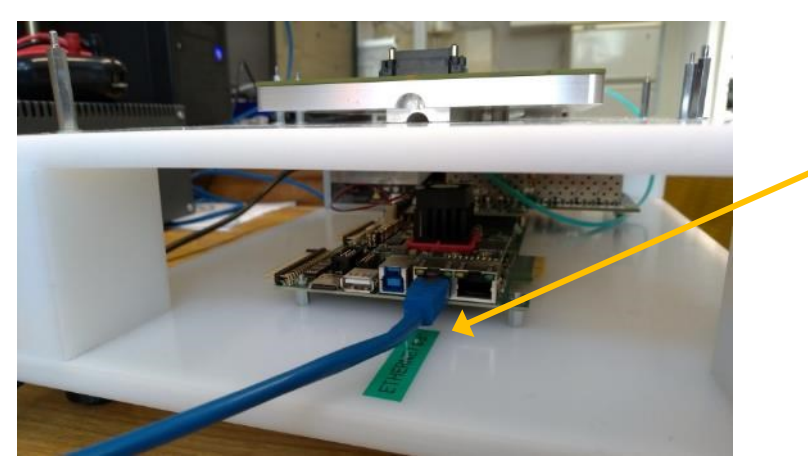

Le connecteur éthernet de la TDCM est situé près de la prise USB – s'aider de l'étiquette « Ethernet »

- 2. Vérifier que les 2 interrupteurs de mise sous tension du banc soient bien en position **OFF**
- 3. Brancher le câble d'alimention secteur AC 230V

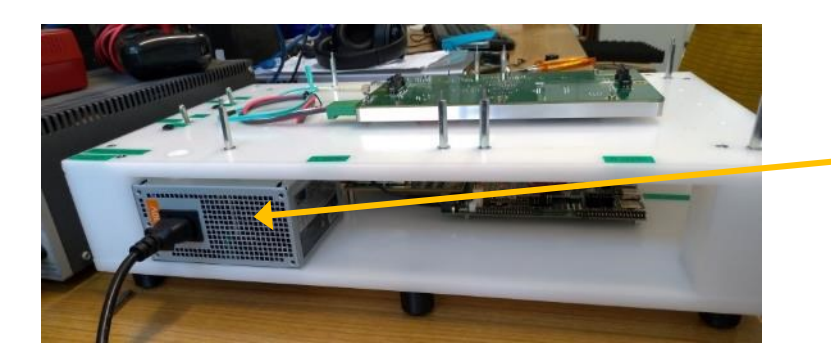

Vue de côté du testeur de FEC : Alimentation électrique CiT + câble secteur

#### Branchement de la carte FEC sur le banc de test

- 1. Les interrupteurs TDCM et FEM/FEC doivent être sur OFF
- 2. Positionner la carte FEC avec les 8 connecteurs Hirose latéraux orientés vers le haut
- 3. Aligner les 4 trous aux coins de la FEC avec les 4 plots métalliques
- 4. Le logo LPNHE doit être orienté en bas
- 5. Presser **délicatement** sur le milieu de la carte FEC pour assurer une bonne connexion du connecteur Hirose central avec la carte FEM

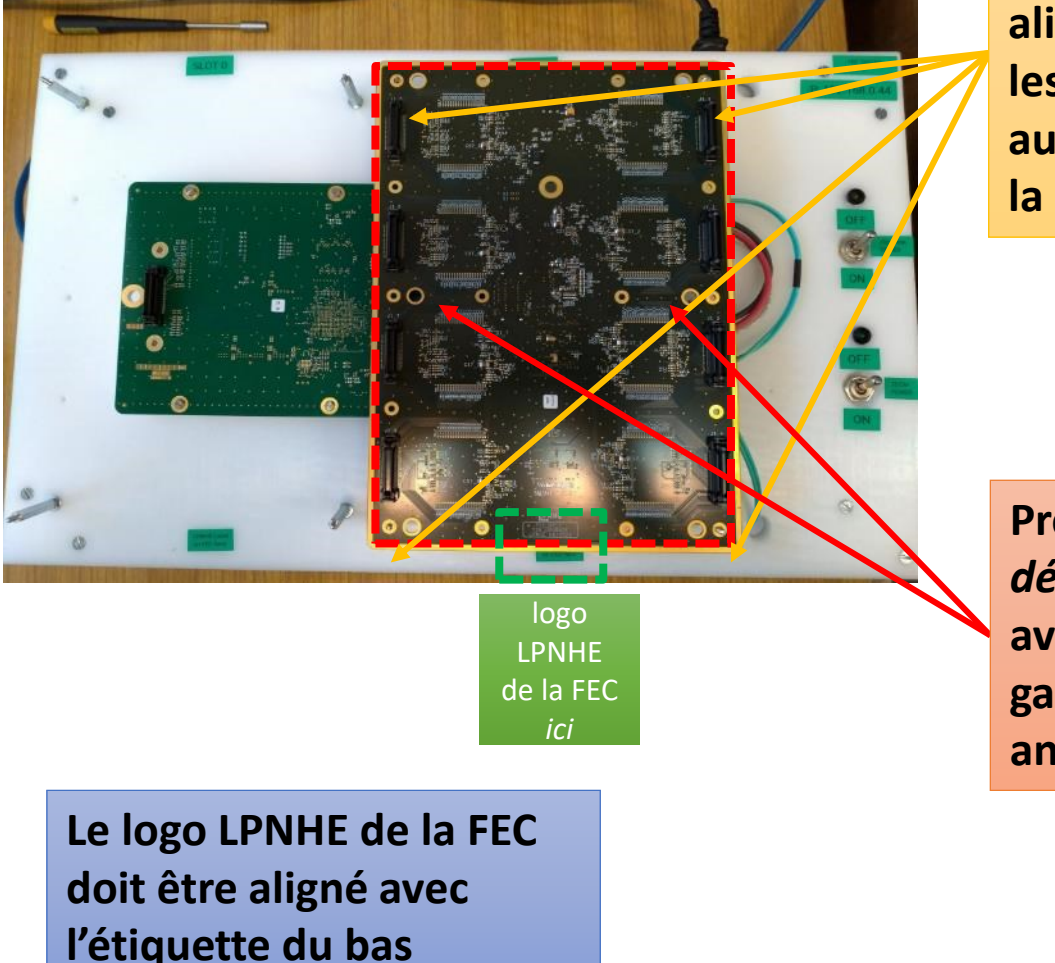

4 plots en métal alignés avec les 4 trous aux coins de la FEC

Presser délicatement avec des gants antistatiques

# Mise en route du PC portable

- L'ordinateur dédié aux tests est un PC DELL Latitude étiqueté LPNP387. Son système d'exploitation est Linux Ubuntu.
- Allumer le PC. Une session "lpnhe" doit s'afficher → OK Une demande de mot de passe s'affiche
- S'assurer que la touche "num lock" est allumée

→ rentrer le mot de passe : admin387 puis OK

• L'interface Linux s'affiche.

→ double-cliquer sur le programme "Windows10-32 bits"

• Une fenêtre de Windows10 virtuel s'ouvre.

Attendre environ 10 secondes Une fenêtre s'ouvre avec le message d'erreur :

"System program problem detected" → Cliquer sur "Cancel"

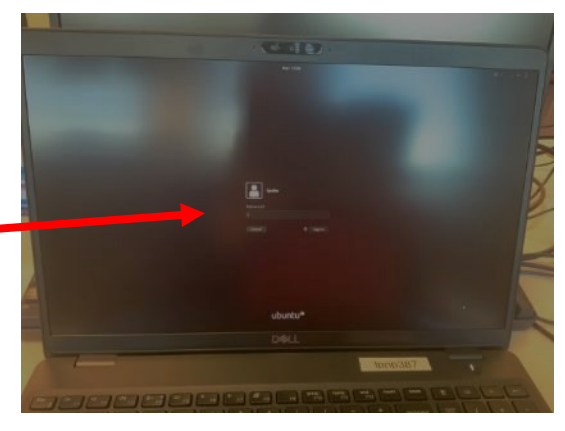

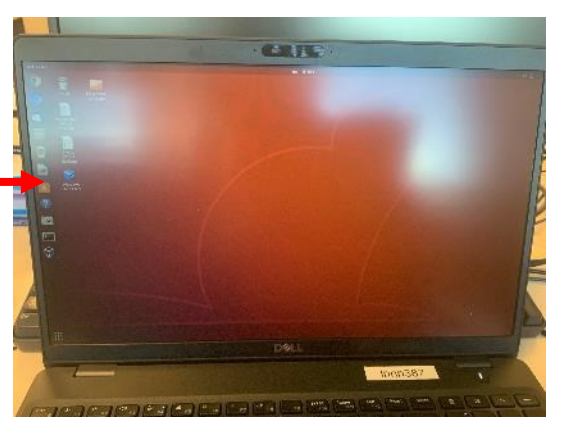

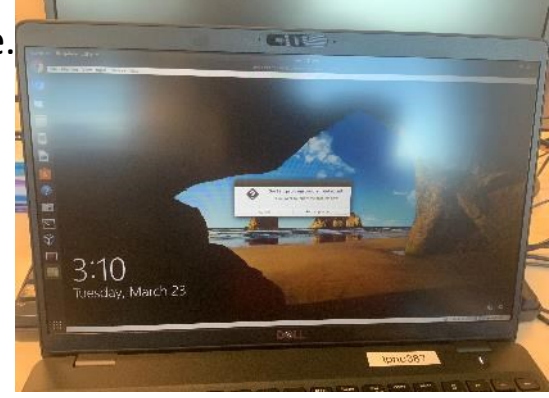

## Mise en route du PC portable (suite) Lancement du programme de test

- Une fois affichée la photo d'ouverture Windows10, taper la touche "Enter" : le log-in d'ouverture de la session Windows s'affiche
- Rentrer les mêmes identifiants que précédemment :

session : *lpnhe* mot de passe : *admin387* 

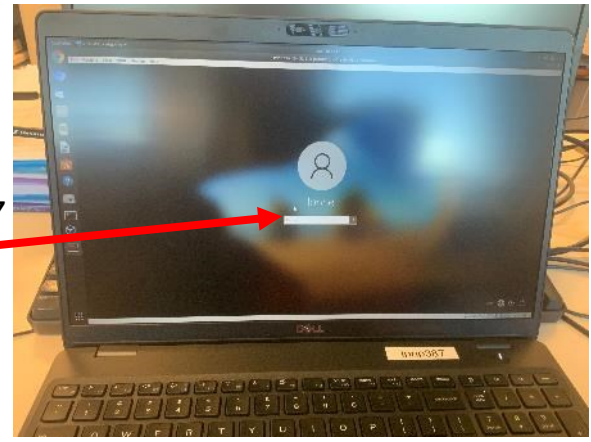

• La session de travail Windows s'ouvre

→ double-cliquer sur le dossier "fec\_tester\_software"

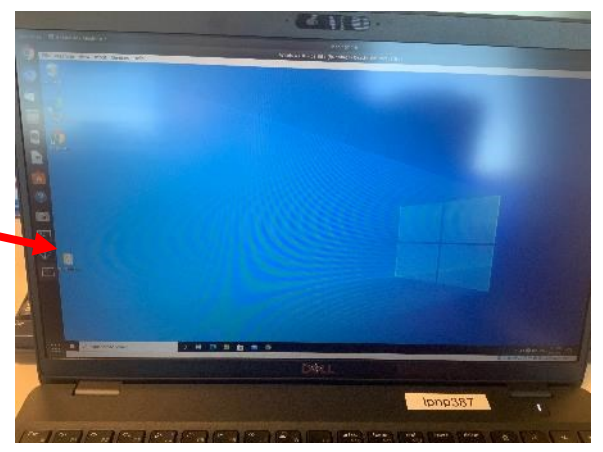

• Dans ce dossier se trouvent tous les fichiers nécessaires aux tests des cartes FEC et à l'archivage automatique des résultats.

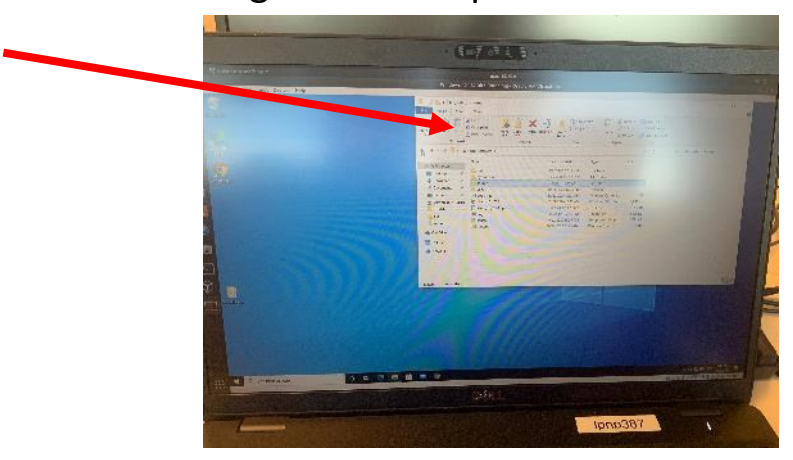

#### Banc de test – Programme de test : vérification de la connexion à la carte FEM

 Mettre sur ON les interrupteurs d'alimentation des TDCM et FEM

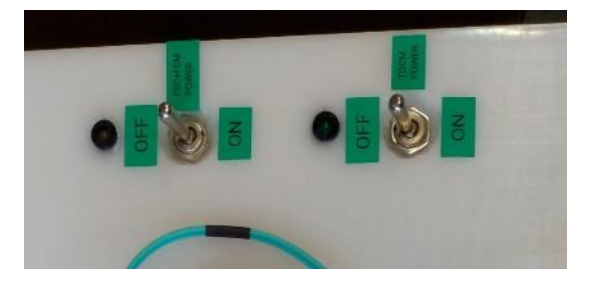

Les 2 interrupteurs doivent être dans la position ON Vérifier que les LEDs sont allumées

- Double-cliquer sur l'icône startenv :
   → la fenêtre de ligne de commande venv s'ouvre

```
Sending command: fe 0 moni T 2
Response: 0 Tdcm(1) Fem(00) FEM_T: 26.219 degC
Sending command: fe 0 moni V 2
Response: 0 Tdcm(1) Fem(00) FEM_Vdd: 2.490 V
Sending command: fe 0 moni A 2
Response: 0 Tdcm(1) Fem(00) FEM_Vad: 4.766 V
Sending command: fe 0 moni I 2
Response: 0 Tdcm(1) Fem(00) FEM_I: 1.714 A
Sending command: fe 0 moni S 2
Response: 0 Tdcm(1) Fem(00) FEM_Serial: 580000024d742a26
Connection closed.
```

- Si la connexion est bien établie, on doit obtenir la sortie suivante
- S'il n'y a pas de connexion Ethernet (ex : TDCM n'est pas sous tension ...)
- Si la FEM n'est pas sous tension ou s'il y a un problème de communication (fibre optique)

```
No ethernet connection...
```

TDCM connection failed! No ehernet connection?

#### Banc de test – Programme de test : test de la carte FEC

- 1. Mettre OFF les alimentations électriques des TDCM et FEM
- Taper la commande : python fec\_test.py qui lance le programme de test complet des cartes FEC
- 3. Entrer les informations demandées
  - Numéro du slot FEM (0 ou 1) utilisé
  - Nom de l'opérateur-testeur
  - Numéro de série de la FEC présent sur l'etiquette
- Mettre ON les alimentations électriques des TDCM et FEM
- 5. Le test prend environ 3 minutes et produit de multiples lignes...
- Quand le test est terminé, on doit obtenir le message suivant \_\_\_\_\_
   Le résultat doit être "Success" ou "Failed"
- 7. Mettre OFF les alimentations électriques des TDCM et FEM
- Vérifier le rapport de test dans le dossier "out"

Les 2 interrupteurs doivent être dans la position OFF Vérifier que les LEDs sont éteintes

(venv) D:\tmp\test2\source>python fec\_test.py Loaded settings from settings\json\_fectest\_settings.txt Enter fem slot (0 or 1): 0 Enter tester name: Andrzej Enter fec label: 003 Reset TDCM/FEM power and press Enter to start...

Les 2 interrupteurs doivent être dans la position ON Vérifier que les LEDs sont allumées

Quand le test est terminé, on doit obtenir le message suivant

> <u>Note</u> : si ce n'est pas le cas et que le programme est bloqué après les 3 minutes, relancer la procédure de test à partir de 1.

Les 2 interrupteurs doivent être dans la position OFF Vérifier que les LEDs sont éteintes

# Banc de test – Résultats des tests

1. Tous les résultats sont sauvegardés dans le dossier " *out* "

fectest\_report\_fec\_003\_2020\_10\_21\_15\_08\_16.pdf
fectest\_report\_fec\_003\_2020\_10\_21\_15\_02\_53.pdf

fectest\_report\_fec\_003\_2020\_10\_21\_15\_08\_16

fectest\_report\_fec\_003\_2020\_10\_21\_15\_02\_53

 Le fichier de rapport PDF est au nom suivant : fectest\_report\_fec\_XXX\_YYY

où :

- XXX est le N° de série de la FEC
- YYY est la date+heure du test

Ce fichier est celui qui sert de référence pour la validation des cartes FEC

- 3. Un dossier avec le même nom contient :
  - Des fichiers txt avec les commandes envoyées et reçues pour les 5 runs de tests
  - Des fichiers d'images dans le sousdossier " data "
    - Graphiques des piédestaux pour chaque AFTER (moyenne + RMS)
    - Graphiques des tests de patterns pour l'ADC
    - Graphiques des tests du générateur d'impulsion calibrée

| Dat  | te: 2020-10-29           | 12:11:16                  |                                        |                   |    |
|------|--------------------------|---------------------------|----------------------------------------|-------------------|----|
| Tes  | ster name: And           | rzej                      |                                        |                   |    |
| Test | t#1 Monitoring value     | s                         | Passe                                  | d                 |    |
| 0    | FEC label                |                           | 002                                    |                   | OK |
| 1    | FEC DC2438 ID            |                           | 660000024d631                          | OK                |    |
| 2    | FEC_T (to 35°C)          |                           | 31.031                                 | OK                |    |
| 3    | FEC_Vdd (3.2V to 3.4V)   |                           | 3.290                                  | OK                |    |
| 4    | FEC_I (1.1A to 1.5A)     |                           | 1.177                                  |                   | ОК |
| 5    | FEC_Vad (1.9V to 2       | .0V)                      | 1.950                                  |                   | OK |
| Tes  | #2 Slow control regi     | isters:                   | Passe                                  | d                 |    |
| Test | #3 Pedestal run:         |                           | Passe                                  | d                 |    |
| Mear | n in range (245.0:255.0) | rms < 8.0 (fpn 4.0)       |                                        |                   |    |
| 0    | After chip #0            | Mean OK                   |                                        | STDDEV OK         | OK |
| 1    | After chip #1            | Mean OK                   |                                        | STDDEV OK         | ОК |
| 2    | After chip #2            | Mean OK                   |                                        | STDDEV OK         | ок |
| 3    | After chip #3            | Mean OK                   |                                        | STDDEV OK         | ОК |
| 4    | After chip #4            | Mean OK                   |                                        | STDDEV OK         | ок |
| 5    | After chip #5            | Mean OK                   |                                        | STDDEV OK         | OK |
| 6    | After chip #6            | Mean OK                   |                                        | STDDEV OK         | OK |
| 7    | After chip #7            | Mean OK                   |                                        | STDDEV OK         | OK |
| Test | t#4 AD9637 test pat      | tems                      | Passe                                  | d                 |    |
| 0    | ADC channel #0           | P#1 (Midscale short 2018  | 3)                                     | MAX 2018 MIN 2018 | OK |
| 1    | ADC channel #1           | P#2 (+Full-scale short 40 | P#2 (+Full-scale short 4095)           |                   | ок |
| 2    | ADC channel #2           | P#4 (Checkerboard 1385    | P#4 (Checkerboard 1385 to 2730 toggle) |                   | ОК |
| 3    | ADC channel #3           | P#7 (One/zero word togg   | P#7 (One/zero word toggle)             |                   | OK |
| 4    | ADC channel #4           | P#1 (Midscale short 2046  | 3)                                     | MAX 2048 MIN 2048 | ок |
| 5    | ADC channel #5           | P#2 (+Full scale short 40 | 95)                                    | MAX 4095 MIN 4095 | ОК |
| 6    | ADC channel #6           | P#4 (Checkerboard 1365    | i to 2730 toggle)                      | MAX 2730 MIN 1365 | ок |
| /    | ADC channel #7           | P#7 (One/zero-word togg   | (al;                                   | MAX 4095 MIN 0    | OK |
| Test | t#5 Pulser run           |                           | Passe                                  | d                 |    |
| 0    | After chip #0            | DAC: 483 G(120) ADC(2     | 980 to 3200)                           | ADC AMPL: 3006    | ОК |
| 1    | After chip #1            | DAC: 483 G(120) ADC(2     | 980 to 3200)                           | ADC AMPL: 3095    | ОК |
| 2    | After chip #2            | DAC: 483 G(120) ADC(2     | 980 to 3200)                           | ADC AMPL: 2994    | ОК |
| 3    | After chip #3            | DAC: 483 G(120) ADC(2     | 980 to 3200)                           | ADC AMPL: 3066    | OK |
| 1    | After chip #1            | DAC: 483 G(120) ADC(2     | 980 to 3200)                           | ADC AMPL: 3004    | OK |
| 5    | After chip #5            | DAC: 483 G(120) ADC(2     | 980 to 3200)                           | ADC AMPL: 3025    | ок |
| 6    | After chip #6            | DAC: 483 G(120) ADC(2     | 980 to 3200)                           | ADC AMPL: 3148    | OK |
| 7    | After chip #7            | DAC: 483 G(120) ADC(2     | 980 to 3200)                           | ADC AMPL: 3017    | OK |

### Résultats des tests – Le rapport PDF

Fec test report:

Date: 2020-10-29 12:11:16

Le rapport PDF se compose des pages suivantes:

#### Page de résumé avec les résultats de 5 tests

- 1. Valeurs de monitoring
- 2. Registres de slow control
- 3. Run de piédestaux
- 4. Patterns de test de l'ADC
- 5. Test du générateur d'impulsion

La décision finale "Passed" ou "Failed" est en bas de la page

| 2. | Pages 2 à 5 : tableaux avec les |  |  |  |
|----|---------------------------------|--|--|--|
|    | commandes envoyées et reçues    |  |  |  |
|    | pour chaque test:               |  |  |  |

- Page 6 : tableau des piédestaux avant égalisation des mesures de piédestaux
- Page 7 : tableau des piédestaux après égalisation des piédestaux

|             | FEC label                 | 00                                     | 12              |                   | OK |
|-------------|---------------------------|----------------------------------------|-----------------|-------------------|----|
| r           | FEC IDC2438 ID            |                                        | bb000024db31626 |                   | OK |
| 2           | FEC 1 (b) 35/01           |                                        | 31 031          |                   | OK |
| 3           | FEC_1 (0.35%)             |                                        | 2 200           |                   | OK |
| 1           | FEC_V00 (3.2V 10 3.4V)    |                                        | 5.250           |                   | OK |
| 5           | EEC_Vad (1.9V to 2.0V)    |                                        | 1.950           |                   | OK |
| ·<br>Test#2 | 2 Slow control registe    | ,                                      | Passe           | d                 |    |
| Test#3      | 3 Pedestal run:           |                                        | Passe           | d                 |    |
| Mean in     | 1 range (245.0:255.0). rm | s < 8.0 (fpn 4.0)                      | 1 0000          | •                 |    |
| )           | After chip #0             | Mean OK                                |                 | STDDEV OK         | ок |
| 1           | After chip #1             | Mean OK                                |                 | STDDEV OK         | ОК |
| 2           | After chip #2             | Mean OK                                |                 | STDDEV OK         | OK |
| 3           | After chip #3             | Mean OK                                |                 | STDDEV OK         | ок |
| 4           | After chip #4             | Mean OK                                |                 | STDDEV OK         | ок |
| 5           | After chip #5             | Mean OK                                |                 | STDDEV OK         | ок |
| 3           | After chip #6             | Mean OK                                |                 | STDDEV OK         | OK |
| 7           | After chip #7             | Mean OK                                |                 | STDDEV OK         | ок |
| Test#4      | 4 AD9637 test patterr     | ns                                     | Passe           | d                 |    |
| 0           | ADC channel #0            | P#1 (Midscale short 2048)              |                 | MAX 2048 MIN 2048 | ок |
| 1           | ADC channel #1            | P#2 (+Full-scale short 4095)           |                 | MAX 4095 MIN 4095 | OK |
| 2           | ADC channel #2            | P#4 (Checkerboard 1365 to 2730 toggle) |                 | MAX 2730 MIN 1365 | OK |
| 3           | ADC channel #3            | P#7 (One/zero-word toggle)             |                 | MAX 4095 MIN 0    | OK |
| 4           | ADC channel #4            | P#1 (Midscale short 2048)              |                 | MAX 2048 MIN 2048 | ок |
| 5           | ADC channel #5            | P#2 (+Full-scale short 4095)           |                 | MAX 4095 MIN 4095 | OK |
| 6           | ADC channel #6            | P#4 (Checkerboard 1365 to 2730 toggle) |                 | MAX 2730 MIN 1365 | OK |
| 7           | ADC channel #7            | P#7 (One/zero-word toggle              | )               | MAX 4095 MIN 0    | OK |
| Test#       | 5 Pulser run              |                                        | Passe           | d                 |    |
| 0           | After chip #0             | DAC: 483 G(120) ADC(298                | 10 to 3200)     | ADC AMPL: 3006    | ок |
| 1           | After chip #1             | DAC: 483 G(120) ADC(298                | 10 to 3200)     | ADC AMPL: 3095    | OK |
| 2           | After chip #2             | DAC: 483 G(120) ADC(298                | 10 to 3200)     | ADC AMPL: 2994    | OK |
| 3           | After chip #3             | DAC: 483 G(120) ADC(298                | 10 to 3200)     | ADC AMPL: 3066    | OK |
| 1           | After chip #4             | DAC: 483 G(120) ADC(298                | 10 to 3200)     | ADC AMPL: 3004    | OK |
| 5           | After chip #5             | DAC: 483 G(120) ADC(298                | 10 to 3200)     | ADC AMPL: 3025    | OK |
| 5           | After chip #6             | DAC: 483 G(120) ADC(298                | 10 to 3200)     | ADC AMPL: 3148    | OK |
| 7           | After chip #7             | DAC: 483 G(120) ADC(298                | 10 to 3200)     | ADC AMPL: 3017    | OK |

| Monitoring test |                           |       |                                                |  |  |
|-----------------|---------------------------|-------|------------------------------------------------|--|--|
| NO              | Command                   | Error | Response                                       |  |  |
| 0               | fe fec_enable 1           | 0     | 0 Tdcm(1) Fem(00) Reg(1) <- 0x40000            |  |  |
| 1               | fe 0 moni T 0             | 0     | 0 Tdcm(1) Fem(00) FEC_T: 24.312 degC           |  |  |
| 2               | fe 0 moni V 0             | 0     | 0 Tdcm(1) Fem(00) FEC_Vdd: 3.270 V             |  |  |
| 3               | fe 0 pulser 0 model T2K2  | 0     | 0 Tdcm(1) Fem(00) pulser_DAC <- 3 (T2K2)       |  |  |
| 4               | fe 0 pulser 0 base 0x3FFF | 0     | 0 Tdcm(1) Fem(00) Pulser_Base <- 0x3fff        |  |  |
| 5               | fe 0 pulser 0 load        | 0     | 0 Tdcm(1) Fem(00) Reg(1) <- 0x0 GEN_GO pulsed  |  |  |
| 6               | fe 0 moni A 0             | 0     | 0 Tdcm(1) Fem(00) FEC_Vad: 1.950 V             |  |  |
| 7               | fe 0 moni I 0             | 0     | 0 Tdcm(1) Fem(00) FEC_I: 1.426 A               |  |  |
| 8               | fe 0 moni S 0             | 0     | 0 Tdcm(1) Fem(00) FEC_Serial: 3c0000024da1b926 |  |  |

# Extinction du banc de test

En fin de phase de tests, pour éteindre le banc et son ordinateur, procéder comme suit :

 Sur le banc, s'assurer que les alimentations TDCM + FEM sont bien éteintes → OFF

Les 2 interrupteurs doivent être dans la position OFF Vérifier que les LEDs sont éteintes

- Sur le PC, fermer les fenêtres de test à l'intérieur de la fenêtre de Windows10 virtuel
- Clore la session de Windows10
   virtuel par le menu déroulant "File" 
   → Close
- Dans la fenêtre qui s'ouvre, choisir l'option :
   *"Power off the machine"* → OK
- Clore la session Linux Ubuntu : dans le menu déroulant en haut à droite (flèche ) cliquer sur l'icône puis sur *Power off* Le PC s'éteint

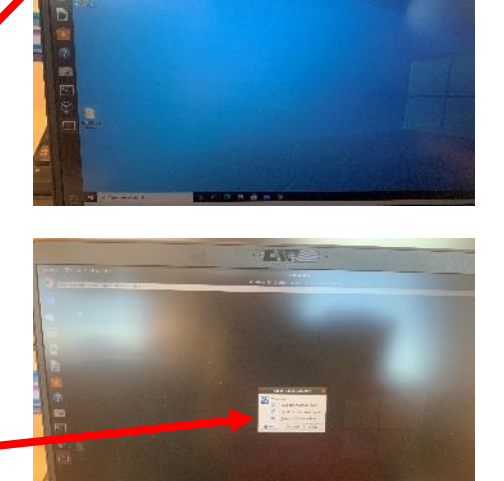

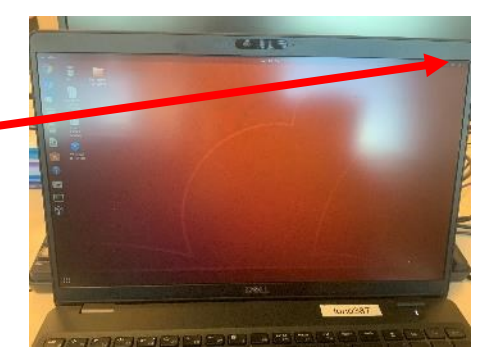